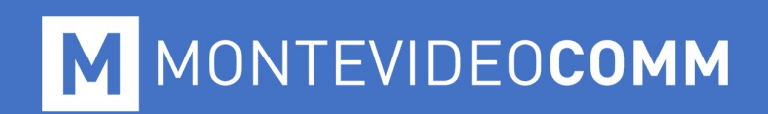

## **MVD** Factura

Reporte Diario Rechazado

**MONTEVIDEO COMM** 

### **Reportes Diarios**

### ¿Qué son los Reportes Diarios?

El Reporte Diario contiene la información consolidada de todos los comprobantes fiscales electrónicos y documentos de contingencia emitidos durante las 00:00:00 y las 23:59:59 hs. de cada día, por cada tipo de CFE/CFC certificado, fecha de comprobante y por sucursal. Incluye además información de la numeración utilizada (CFEs emitidos y anulados).

# ¿Qué debo hacer si recibo un correo con el aviso de omisión en el envío del Reporte Diario?

Debe enviar los reportes diarios en los que esté omiso teniendo en cuenta que debe presentarse un reporte diario por cada día calendario.

#### ¿Cuáles son los motivos por los que un Reporte Diario no se envíe?

**MVD Factura** envía los Reportes Diarios de forma automática, pero, por motivos ajenos a Montevideo COMM puede ocurrir que el reporte no sea enviado o sea rechazado por fallas en la comunicación con DGI.

Independientemente de la notificación de DGI, al acceder a **MVD Factura**, en caso de que existan problemas con los Reportes Diarios; se mostrará una notificación de la siguiente forma:

| Notificaciones                   |   |
|----------------------------------|---|
| CFE Rechazado                    | > |
| Secuencias de CAE                | > |
| Certificado Digital              | > |
| Licenciamiento                   | > |
| Reporte Diario 1                 | > |
| Comunicación Entre Empresas      | > |
| CFE Recibido                     | > |
| Sincronización con el Modulo Web | > |
| Sincronización con el PDE        | > |

Figura 01: Notificaciones

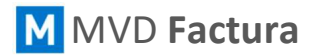

### MONTEVIDEOCOMM

Al hacer clic sobre la flecha, visualizaremos más información respecto a esa notificación, pudiendo hacerle clic y ver el motivo de dicho error:

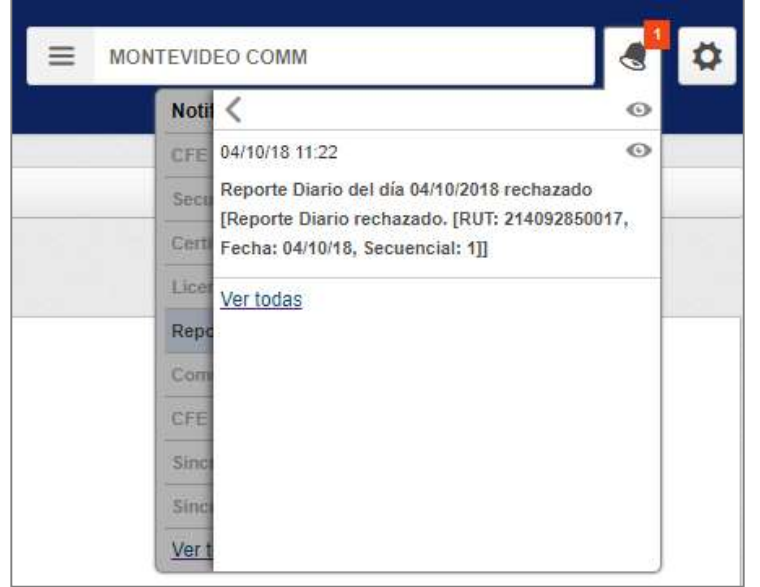

Figura 02: Error en Reporte Diario

Al hacer clic sobre la notificación, nos mostrará el listado de reportes diarios y podremos visualizar aquellos que contengan errores:

| Inic        | cio  | 2 | Reportes List            | a de re           | portes diario        | s>            |                   |            |                   |                        |                 |    |   |
|-------------|------|---|--------------------------|-------------------|----------------------|---------------|-------------------|------------|-------------------|------------------------|-----------------|----|---|
| Li:<br>Esta | sta  | a | <mark>de reportes</mark> | diari<br>Fech     | os de la del Resumer | empr<br>desde | esa M<br>Fecha de | ONTE\      | /IDEO COMM        |                        |                 |    |   |
| To          | obdo | s | •                        |                   | 11                   |               |                   | 11         | <b></b>           |                        |                 |    |   |
|             |      | 1 | Buscar                   |                   | Generar R            | leporte       | Diario            |            |                   |                        |                 | C  | 2 |
|             |      |   | RUT del Emisor           | Estad             | 0                    |               |                   |            | Fecha del Resumen | Secuencial del Reporte | Cantidad de CFE |    |   |
| 1           | ł    | 8 | 217261480011             | Reporte Rechazado |                      |               |                   |            | 07/10/2018        | 1                      | 0               | đ  | * |
| ı           | 1    | 3 | 217261480011             | Reporte Rechazado |                      |               |                   |            | 06/10/2018        | 1                      | 0               | s  | ÷ |
| 1           | 1    | 8 | 217261480011             | Procesado         |                      |               |                   | 05/10/2018 | 1                 | 5                      | -               | å  |   |
| 1           | 1    | 8 | 217261480011             | Proces            | Procesado            |               |                   |            | 04/10/2018        | 1                      | 0               | e  | 초 |
| 1           | 1    | 8 | 217261480011             | Proces            | ado                  |               |                   |            | 03/10/2018        | 1                      | 0               | da | 소 |

Figura 03: Lista de Reportes Diarios

## MONTEVIDEOCOMM

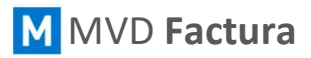

Haciendo clic en el texto **Reporte Rechazado**, nos llevará al resumen del reporte donde, si nos interesa conocer el motivo del rechazo, hacemos clic en la lengüeta **Respuesta**:

| eporte Diari | 0                                            |                   |  |
|--------------|----------------------------------------------|-------------------|--|
|              |                                              |                   |  |
| leporte      | Reporte Diario                               |                   |  |
| Resumen      |                                              |                   |  |
| Respuesta    | RUT                                          | 214092850017      |  |
|              | Fecha del Resumen                            | 04/10/2018        |  |
|              | Secuencial del Reporte                       | 1                 |  |
|              | Cantidad de CFE                              | 1                 |  |
|              | Fecha y hora de la firma del XML del reporte | 04/10/18 02:00    |  |
|              | Estado                                       | Reporte Rechazado |  |

Figura 04: Detalle del Reporte Diario

Al hacer clic en la lengüeta *Respuesta*, nos mostrará la descripción del error.

| nicio Reportes | Lista de reportes diari |                                                                                                  |
|----------------|-------------------------|--------------------------------------------------------------------------------------------------|
| Reporte Diari  | 0                       |                                                                                                  |
| Reporte        | Respuestas              |                                                                                                  |
| Resumen        | Fecha/Hora              | Descripción del Error                                                                            |
| Respuesta      | 04/10/18 02:01:45       | Falla en la comunicación con la DGI.                                                             |
|                | 04/10/18 02:01:45       | Reporte Diario rechazado. [RUT: 214092850017, Fecha: 04/10/18, Secuencial: 1]                    |
|                | 04/10/18 02:00:24       | XML del Reporte Diario generado con éxito.[RucEmi: 214092850017, FechaEmision: 04/10/18, Seq: 1] |
|                | 04/40/40 02:00:24       | Creasión del Banada Diaria IBuaEmi: 314003850017, EachaEminian: 04/10/18, Sag: 11                |

Figura 05: Detalle del Reporte Diario

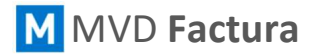

A continuación, debemos generar el reporte diario de cada día que fue omiso. Para esto, desde **MVD Factura** hacemos clic en la opción *Reportes* del menú lateral, nos mostrará la siguiente pantalla:

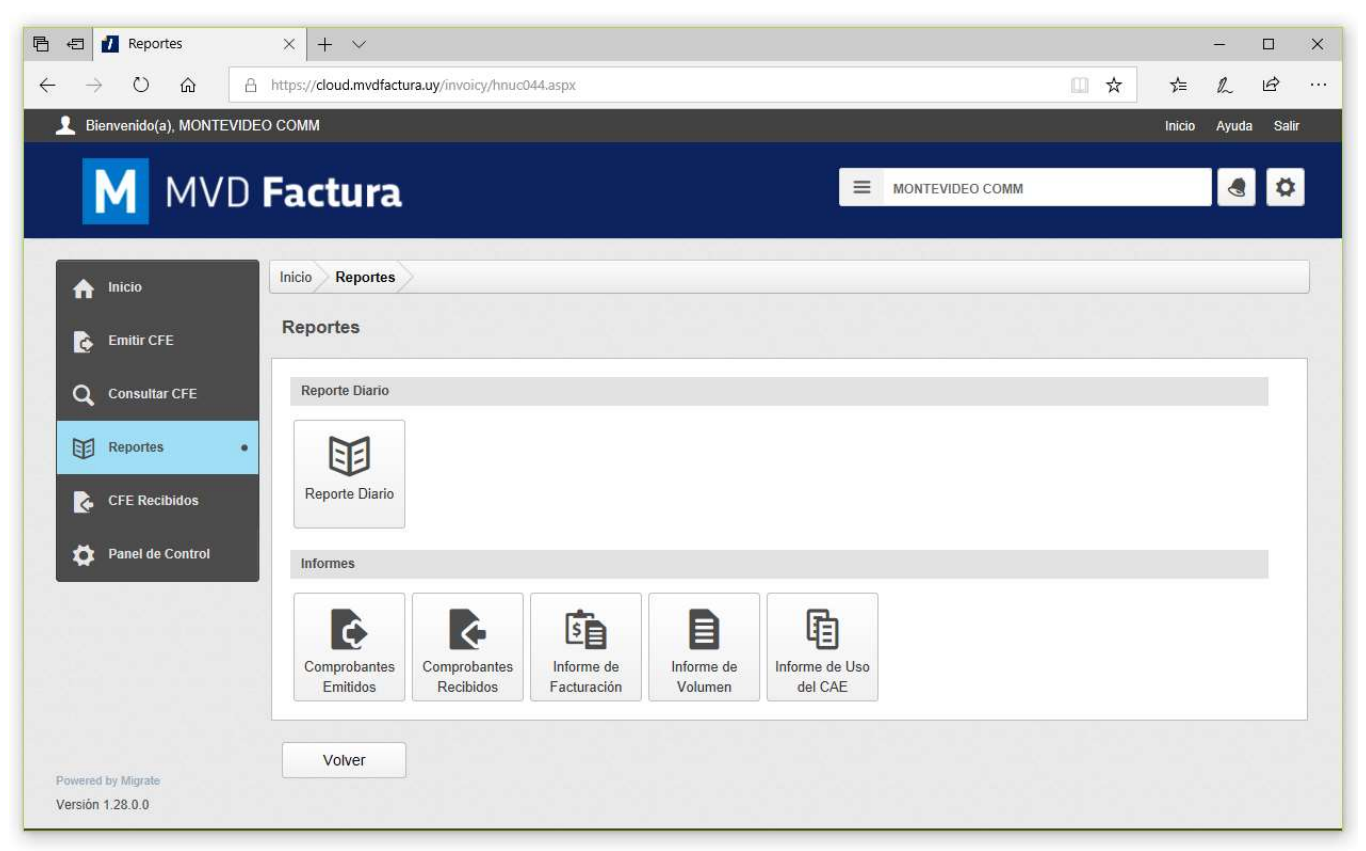

Figura 06: Reportes

A continuación, nos mostrará la lista de reportes diarios que habíamos visualizado anteriormente:

| Inici       | io    | Reportes List  | a de re           | portes diario               | •>            |        |            |                   |                        |                 |    |   |
|-------------|-------|----------------|-------------------|-----------------------------|---------------|--------|------------|-------------------|------------------------|-----------------|----|---|
| Lis<br>Esta | do do | de reportes    | diari<br>Fech     | os de la e<br>a del Resumen | empr<br>desde | esa MC | ONTE       | /IDEO COMM        |                        |                 |    |   |
| To          | dos   | •              |                   | 11                          |               |        | 11         | 8                 |                        |                 |    |   |
| C           |       | Buscar         |                   | Generar R                   | eporte        | Diario |            |                   |                        |                 | 6  | 2 |
|             |       | RUT del Emisor | Estad             | 0                           |               |        |            | Fecha del Resumen | Secuencial del Reporte | Cantidad de CFE |    |   |
| ð           | B     | 217261480011   | Reporte Rechazado |                             |               |        | 07/10/2018 | 1                 | 0                      | a               | 4  |   |
| ı           | 13    | 217261480011   | Report            | Reporte Rechazado           |               |        |            | 06/10/2018        | -<br>-                 | 0               | 60 | å |
| 1           | 8     | 217261480011   | Procesado         |                             |               |        | 05/10/2018 | 1                 | 5                      | -               | å  |   |
| ð           | 8     | 217261480011   | Proces            | ado                         |               |        |            | 04/10/2018        | 1                      | 0               | -  | å |
| 1           | 13    | 217261480011   | Proces            | ado                         |               |        |            | 03/10/2018        | 4                      | 0               | e  | 2 |

Figura 07: Lista de Reportes Diarios

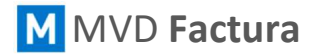

En la parte superior de la pantalla, debemos hacer clic en Generar Reporte Diario.

| stado |      | Fecha del Resumen desde | Fecha del Resumen hasta |  |  |
|-------|------|-------------------------|-------------------------|--|--|
| Todos |      |                         |                         |  |  |
|       | 1    |                         |                         |  |  |
| Bu    | scar | Generar Reporte         | Diario                  |  |  |

Figura 08: Generación del Reporte Diario

Se abrirá un cuadro de diálogo como se muestra en la siguiente imagen:

| Generación del reporte diari | io                |                            |   | ×       |
|------------------------------|-------------------|----------------------------|---|---------|
| Informe la fecha en c        | que desea generar | el reporte diario:         |   |         |
| Fecha Inicial                | 11                | Fecha Final                | ä |         |
| Volver                       |                   |                            |   | Generar |
|                              | Figura 09: Gen    | eración del Reporte Diario |   |         |

En este cuadro de diálogo basta especificar la fecha (o las fechas) del *Reporte Diario* deseado y haga clic en el botón *Generar* para que el reporte sea generado.

Haciendo clic en el botón *Volver*, la pantalla será cerrada y podrá ser observado en la parte superior de la tabla, el nuevo *Reporte Diario*.

| ı | × | 214092850017   | Generado | 07/08/2018        | 1                      | 1               | ۵ | đ | <u>L</u> ., |
|---|---|----------------|----------|-------------------|------------------------|-----------------|---|---|-------------|
|   |   | RUT del Emisor | Estado   | Fecha del Resumen | Secuencial del Reporte | Cantidad de CFE |   |   |             |

Figura 10: Tabla de Reportes

Por último, se deberá enviar el o los Reportes Diarios a DGI, haciendo clic en el botón 📣